## Set a one-off pharmacy nomination in Emis

One-off nominations allows patients with an EPS nomination to request a one-off prescription to be sent to a different pharmacy **without the need to change their primary nomination**. It is designed to be used in scenarios where the patient will not be able to collect their prescription from their usual pharmacy, for example, if they are on holiday in a different part of the country and they may have forgotten to take their medication with them.

Only community pharmacies can be selected as a one-off nomination. Appliance contractors and distance selling pharmacies **cannot** be selected as a one-off nomination.

One-off nominations is **not** currently available for any organisations that use the EMIS Web Dispensing module.

- 1. Log on to EMIS Web using your smartcard.
- 2. Access Medication.

Click <sup>eff</sup>, point to **Care Record**, and then select **Medication**. If you do not have a patient selected, you are prompted to choose one.

- 3. Access the Issue screen. Do one of the following:
  - If you are issuing existing medication, select the required medication on the Current Medication screen, and then click Issue (or Reauthorise and Issue).
  - If you are adding new medication, the Issue screen is displayed when you click Issue after completing the <u>Add a Drug</u> screen.
  - The issue screen is displayed.
- 4. Click Nominations.

| Issue                                                        |                          |                      |                       |                |                       |                |                | ×      |
|--------------------------------------------------------------|--------------------------|----------------------|-----------------------|----------------|-----------------------|----------------|----------------|--------|
| 👵 Authoriser 🛒                                               | Medication Regime Review | 🖏 Change All 👻 🦣 Cha | nge Selection 👻 📒 Pha | armacy Message | 🦲 Patient Message 🔳   | Nominations    | Urgency -      |        |
|                                                              | 1010                     |                      |                       |                | - Son - Olekan - 1933 |                |                |        |
|                                                              |                          |                      |                       |                |                       |                |                |        |
| EPS - Direc                                                  | t to Main Pharmacy       |                      |                       |                | Lloydspharmacy (F     | FHX66) 69 Ves  | per Road, LS5  | 3QT    |
| To Be Si                                                     | gned By:                 | Urgency: I           | mmediate              |                |                       |                | 🗹 Print T      | oken   |
| Simvastatin 10mg tablets One To Be Taken At Night, 28 tablet |                          |                      |                       |                |                       |                | Acute Issue    | e      |
|                                                              |                          |                      |                       |                |                       |                |                |        |
|                                                              |                          |                      |                       |                |                       |                |                |        |
|                                                              |                          |                      |                       |                |                       |                |                |        |
|                                                              |                          |                      |                       |                |                       |                |                |        |
|                                                              |                          |                      |                       |                |                       | Total Approxir | nate NHS Cost: | £0.58  |
| Printer Micro                                                | soft XPS Document Writer |                      | Store                 | Postdate       | ✓ 16-May-2019         |                | Separate       | Non-GP |
| Request                                                      |                          |                      |                       |                |                       | Approve and C  | complete       | Cancel |

5. The Manage EPS Nominations screen is displayed.

| Would you l | Would you like to choose One-Off Pharmacy nomination?                      |         |  |  |  |  |
|-------------|----------------------------------------------------------------------------|---------|--|--|--|--|
| A One-Off P | harmacy nomination cannot be selected for Appliances or Dispensing Doctors |         |  |  |  |  |
| Primary     | Lloydspharmacy                                                             | 🔍 Find  |  |  |  |  |
|             | 69 Vesper Road, LS5 3QT.                                                   | 🗙 Remo  |  |  |  |  |
| Appliance   | (none)                                                                     | 🔍 Find  |  |  |  |  |
|             | (address)                                                                  | 💥 Remov |  |  |  |  |
| Dispensing  | (none)                                                                     | r S     |  |  |  |  |
| Doctor      | (address)                                                                  | 💥 Remo  |  |  |  |  |

6. In the Would you like to choose One-Off Pharmacy nomination? section, click Find.

| e-Off Pharmacy non                                                                                                    | ination search                    |           |               |          |                  | >        |
|----------------------------------------------------------------------------------------------------|-----------------------------------|-----------|---------------|----------|------------------|----------|
| se this dialog to sea                                                                                                    | ch for a new dispensing contracto | or        |               |          |                  |          |
| Name Solution Name Solution Name Solution Name Solution Solution Solution Name Solution Solution Solut |                                   | Timeframe | Next 24 hours |          | ~                | 🔑 Search |
| Code Name                                                                                                    | Address                           |           | Telephone     | Distance | Opening<br>hours |          |
|                                                                                                    |                                   |           |               |          |                  |          |
|                                                                                                    |                                   |           |               |          |                  |          |
|                                                                                                    |                                   |           |               |          |                  |          |
|                                                                                                    |                                   |           |               |          |                  |          |

- 7. Enter the postcode and name of the required pharmacy.(Entering the postcode is mandatory)
- 8. In the Timeframe section, click and select the number of hours the pharmacy needs to be open. (The default Timeframe is the next 24 hours)
- 9. Click Search.
- 10. Select the appropriate pharmacy, and then click OK.
- 11. On the Manage EPS Nominations screen, click OK to set the nomination.
- 12. Complete the prescription using your usual process.

Produced by Raz Saleem (NHS South Yorkshire)